## <u>วิธีการนำเข้าข้อมูลนักเรียนนักศึกษาตามระบบ v-cop.net ปีการศึกษา 2556</u>

- โดย 1. ให้นักศึกษาใหม่ ปวช.1 และ ปวส.1 นำเข้าและปรับปรุงข้อมูลของนักศึกษาใหม่ ปีการศึกษา 2556
  - 2. ให้นักศึกษาระดับชั้น ปวช. 2, 3 และ ปวส. 2 ปรับปรุงข้อมูล ตามระบบ v-cop ของนักศึกษา ให้เป็นปัจจุบัน ตามวิธีการดังต่อไปนี้
  - 1. นักศึกษาคลิกเข้าอินเตอร์เน็ต <u>http://www.v-cop.net</u>

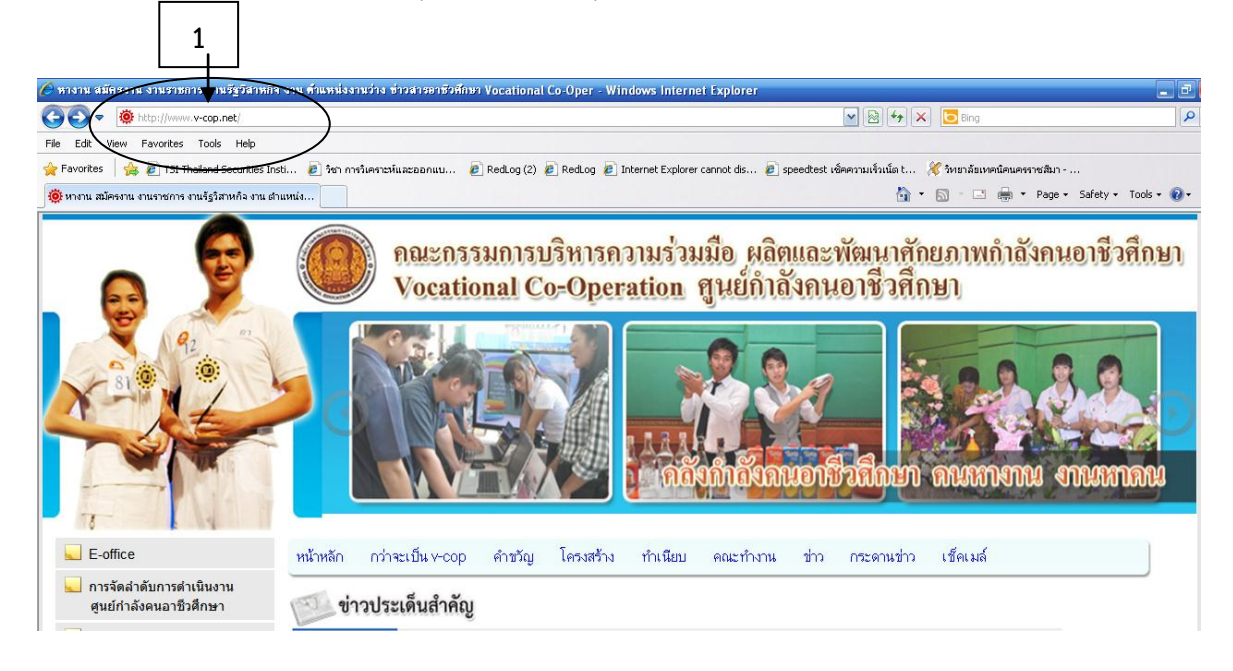

2. นักศึกษาคลิกเข้า นักศึกษาปรับปรุง Resume (ดังหมายเลข 2)

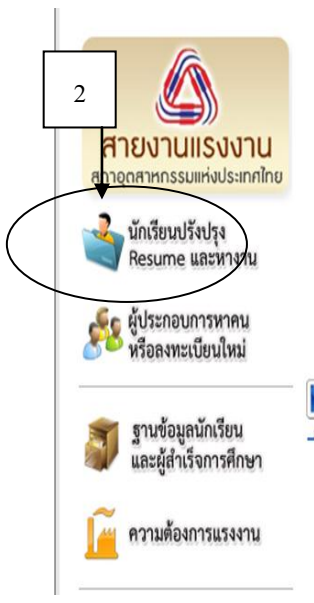

การประชุมเชิงปฏิบัติการ พัฒนาศักยภาพและขีดความสามารถในการใช้ระบบบริหารจัดการศูนย์กำลังคนอาชีวศึกษา และจัด เก็บข้อมูลและติดตามภาวะการมีงานทำผู้สำเร็จการอาชีวศึกษา กลุ่มภาคตะวันออกเฉียงเหนือ 29–30 กค.54 » read more

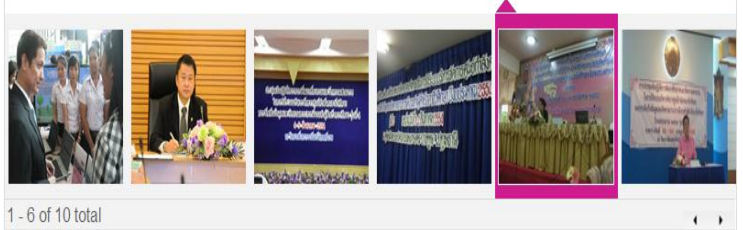

## 📃 ประชาสัมพันธ์ตำแหน่งว่างหลักในระบบ

|                                                      |       | 💽 งานว่าง                       | 475 ดำแหน่ง 🛃 จำนวน 1021       | 1 อัตรา 👂 อ่านทั้งหมด |
|------------------------------------------------------|-------|---------------------------------|--------------------------------|-----------------------|
| ดำแหน่งงานว่าง                                       | อัดรา | เงินเดือน                       | บริษัท                         | จังหวัด               |
| ช่างดั้งศูนย์ล้อรถยนต์(มีประสบการณ์) <b>แอร</b><br>• | 2     | 10,000ขึ้นไป(ตามความ<br>สามารถ) | สูงเนินยานยนต์/สูงเนินผ้าเบรค  | นครราชสีมา            |
| พนักงานบริการติดดั้งรั้วสำเร็จรูป <b>แตร</b>         | 1     | 13,000++                        | บริษัท เอสซีจี แลนด์สเคป จำกัด | กรุงเ ทพมหานคร        |

3. นักศึกษากรอกรหัสผู้ใช้งาน และรหัสผ่าน (Username and Password) หรือ คลิกตรงลืมรหัสผ่าน สำหรับนักศึกษาที่ทำการ Login ครั้งแรก (ดังหมายเลข 3)

| File Edit View Pavorites Tools Help                                                                                                    | File Edit View Favorites Tools Help                                                              |                                                                                                    |                                                      |
|----------------------------------------------------------------------------------------------------|--------------------------------------------------------------------------------------------------|----------------------------------------------------------------------------------------------------|------------------------------------------------------|
| Contraction       Contraction                                                                                                    |                                                                                                  |                                                                                                    |                                                      |
| Addres Mttp://www.v-cop.net/jobs/sjobs.php v d uns v d uns v d | 🕝 Back - 🕥 - 💌 🗟 🏠 🔎 Search                                                                      | 🛧 Favorites 🚱 🔗 - 🌺 🚍                                                                              |                                                      |
| V-Cop JOBS       шиа́юншилоли шиа́юолинони         3       алибили         4либили       алибилилони         1       изили         1       изили     <                                                                                                    | Address 🕘 http://www.v-cop.net/jobs/sjobs.php                                                    |                                                                                                    | So Links 🐑 -                                         |
|                                                                                                    | V-Cop JOBs<br>กมาย<br>3<br>สำหรับคนตาย<br>พมัพสัก   พางาม<br>สำหรับคนพูงาน เช่า<br>1/drname:<br> | สอบกามรายละเอียดได้ที่<br>สำหรับงานหาคน<br><b>สำหรับบานทาคน</b><br><b>เกรียมตัวหาบาน</b><br>Find J | แหล่งคนหางาน แหล่งงานหาคน<br>. 025109552 - 4 ต่อ 135 |
| คัญราสาแลน์งงานว่าง                                                                                                    |                                                                                                  | ค้นหาศาแหน่งงานว่าง                                                                                |                                                      |
| สังหรืด                                                                                                    |                                                                                                  | จังหวัด -เลือก-                                                                                    |                                                      |
| วุฒิการศึกษา เลือกาุฒิการศึกษา 💟                                                                                                    |                                                                                                  | วุฒิการศึกษา เลือกวุฒิการศึกษา 🎽                                                                   |                                                      |
| ประเภทงาน 💌                                                                                                    |                                                                                                  | ประเภทงาน                                                                                          |                                                      |
| สาขางาน 💟                                                                                                    |                                                                                                  | ลาขางาน 📉                                                                                          |                                                      |
| ตาแหน่งงาน เรน บญชาสบา รางสรอม                                                                                                    |                                                                                                  | ทาแทนงงาน เช่น บญช.(ลชา,ชางเชอม                                                                    |                                                      |
| <b>ด</b> ุต้นทา                                                                                                    |                                                                                                  | <b>จ</b> ุดินทา                                                                                    |                                                      |
|                                                                                                    |                                                                                                  |                                                                                                    |                                                      |
|                                                                                                    | (a) Deep                                                                                         |                                                                                                    |                                                      |
| Totart & A Minore, A Caro, Cole, Church, Allin, A 57, M. Choru, Anno, Anno, F. C. 164                                                                                                    | A start @ 11 3 mer 3 Cara                                                                        | Code                                                                                               |                                                      |

 4. นักศึกษากรอกข้อมูลตามที่กำหนด จังหวัด / สถาบันการศึกษา / รหัสนักศึกษา 10 หลัก / เลขที่บัตร ประชาชน / วัน-เดือน-ปีเกิด แล้วคลิกตกลง (ดังหมายเลข 4)

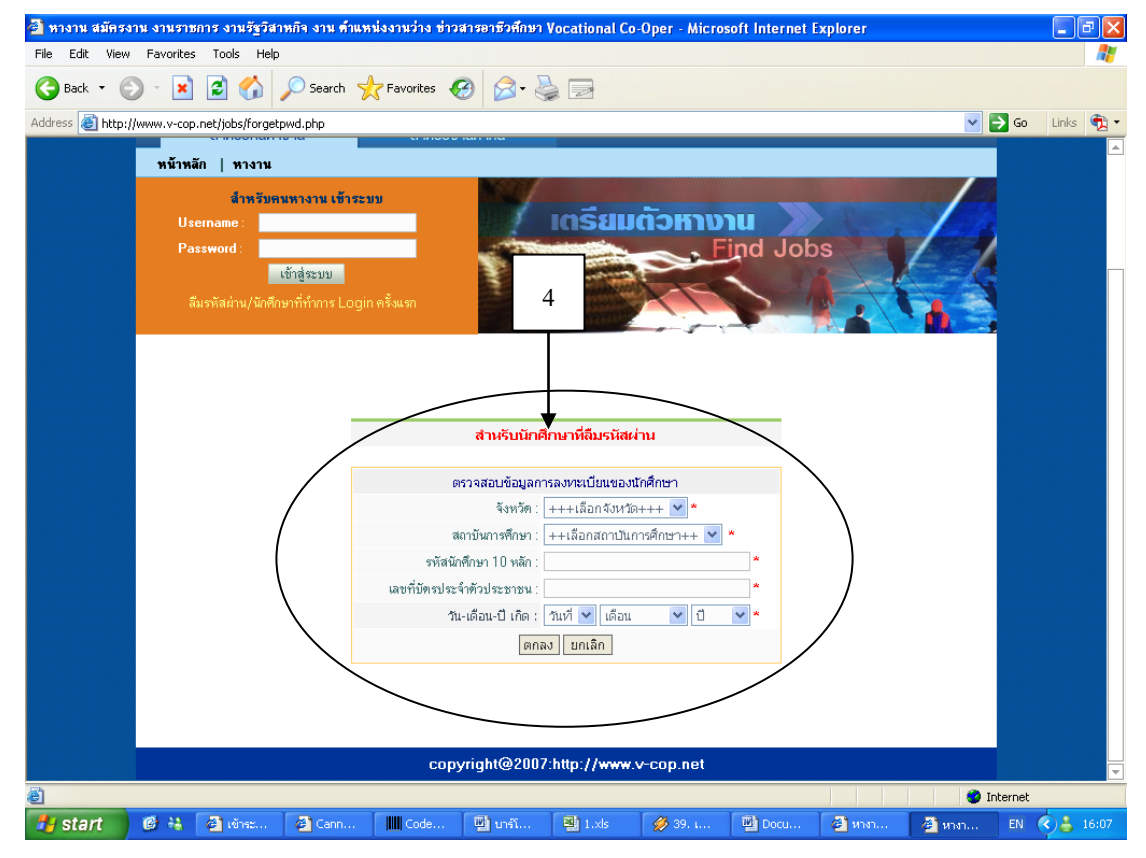

 หากข้อมูลของนักศึกษามีในระบบแล้ว ระบบจะตอบรับด้วยข้อความดังนี้ (ดังหมายเลข 5) แต่ถ้าไม่พบข้อมูล ให้นักศึกษาติดต่อเจ้าหน้าที่ห้องบริการคอมพิวเตอร์และอินเทอร์เน็ต พร้อมแจ้งเลขบัตรประจำตัวประชาชน

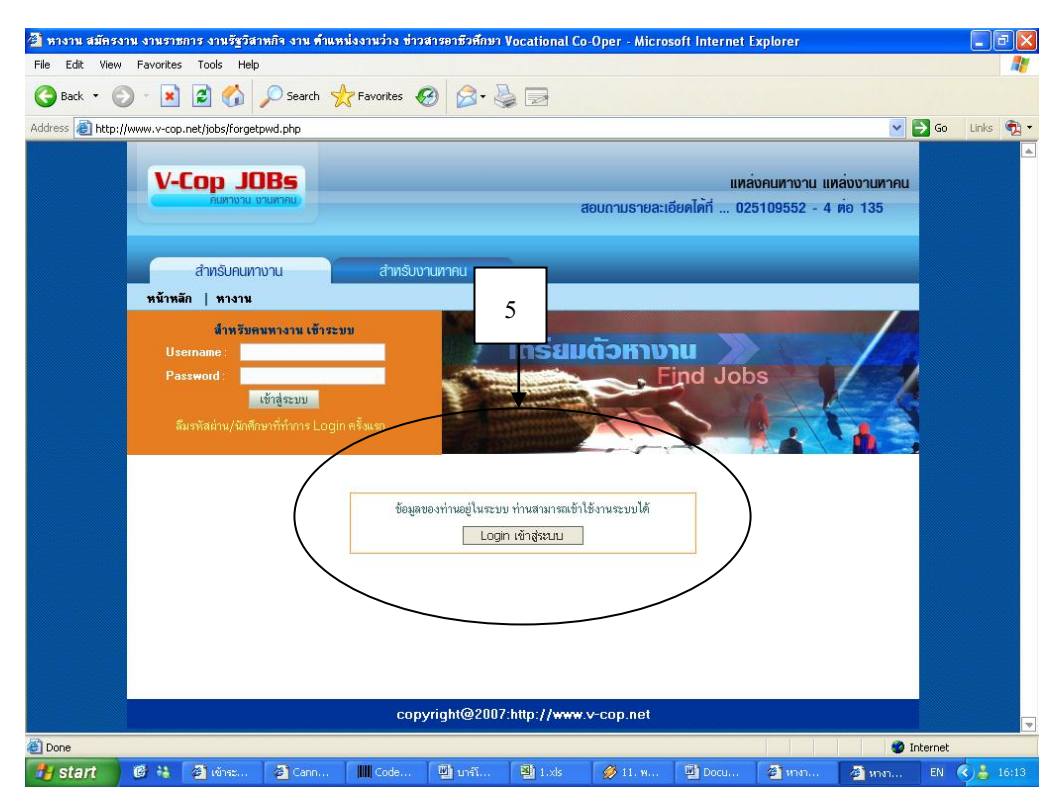

- 6. เมื่อ Login เข้าระบบแล้ว นักศึกษาสามารถทำรายการได้ดังต่อไปนี้
- 7. นักศึกษากำหนดสถานะปัจจุบัน เพื่อให้สถานประกอบการที่เข้ามาค้นหาข้อมูลนักศึกษา ให้นักศึกษา เลือก 1 ข้อ แล้วคลิกบันทึกข้อมูล (ดังหมายเลข 7)
- 8. **นักศึกษาแก้ไขประวัติ Resume** (ดังหมายเลข 8) เพื่อให้สถานประกอบการนำไปพิจารณาในการรับ สมัครเข้าทำงาน

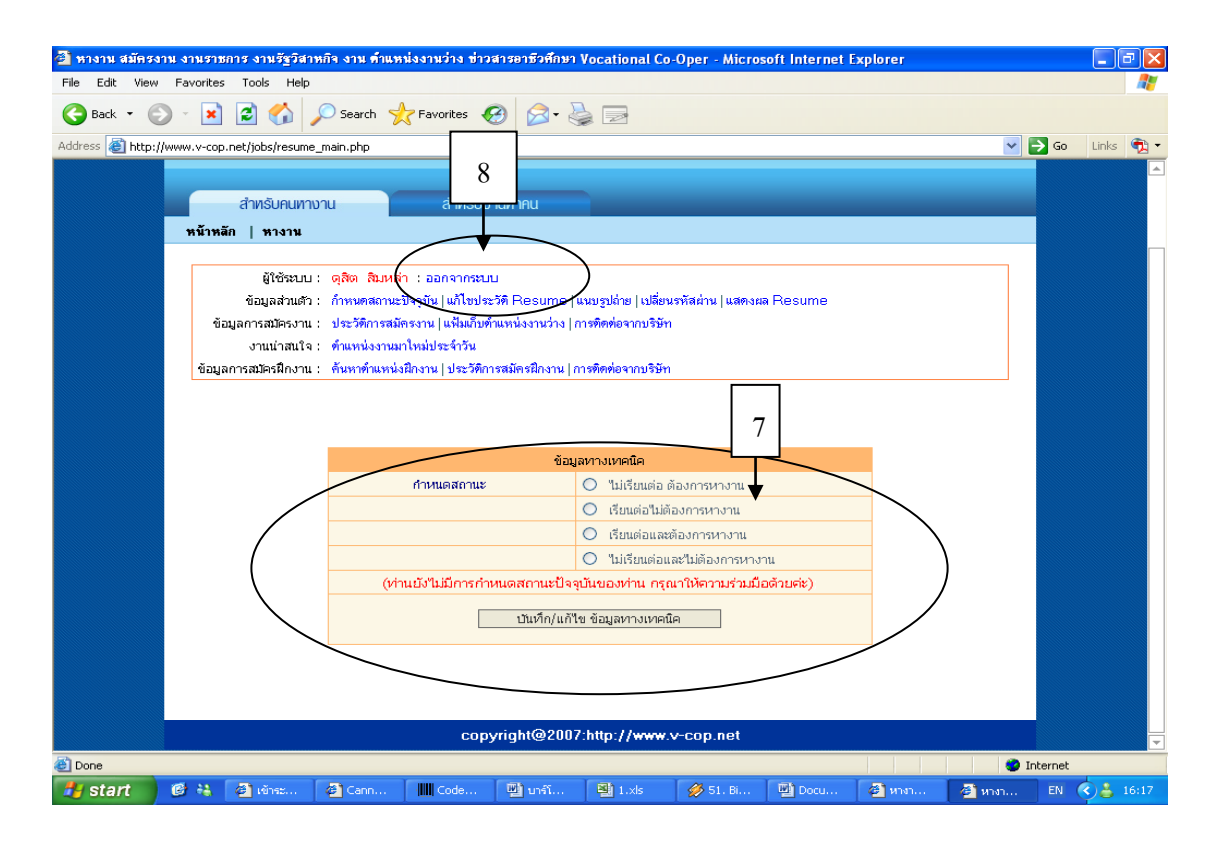

9. **นักศึกษากำหนดสถานะ การเปิดเผยข้อมูล** ให้นักศึกษาคลิกยินยอม แล้ว**คลิกปุ่มบันทึกข้อมูล** 

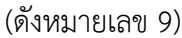

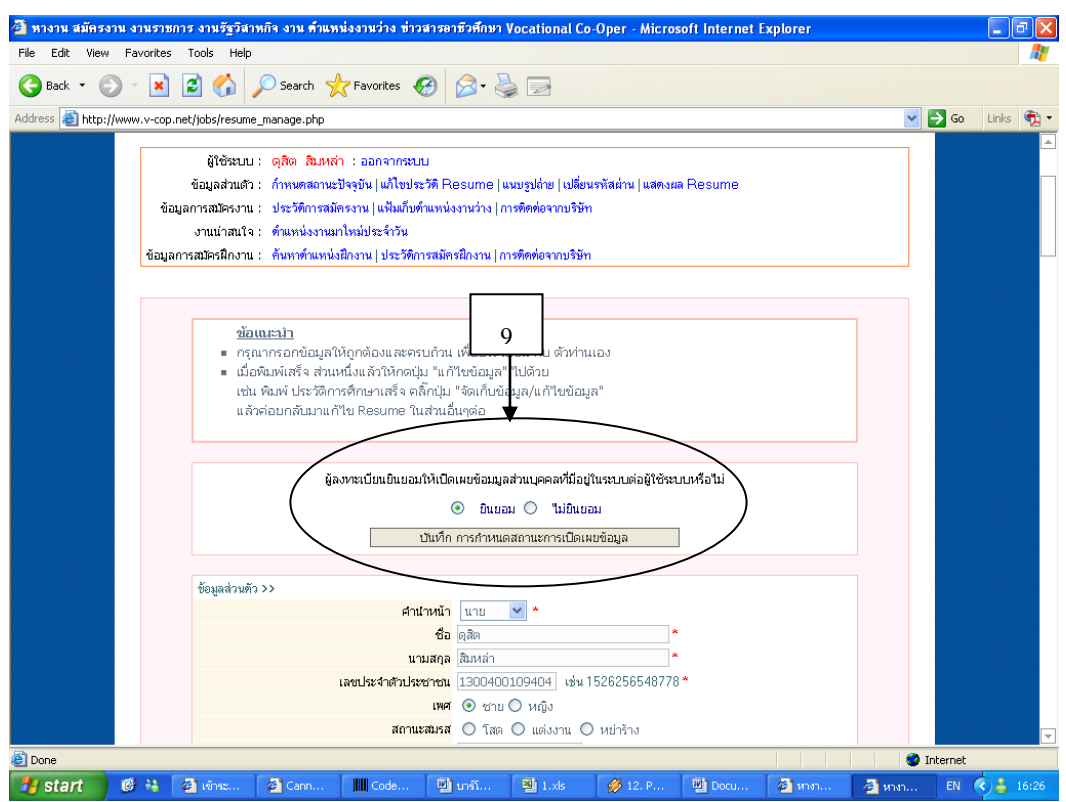

นักศึกษากรอกข้อมูลส่วนตัว ในระบบจะมีข้อมูลนักศึกษาบ้างแล้ว โดยนักศึกษาจะต้องแก้ไขและเพิ่มเติม
 ข้อมูลให้ครบถ้วน เมื่อนักศึกษากรอกข้อมูลเสร็จให้คลิกที่ปุ่มบันทึก (ดังหมายเลข 10)

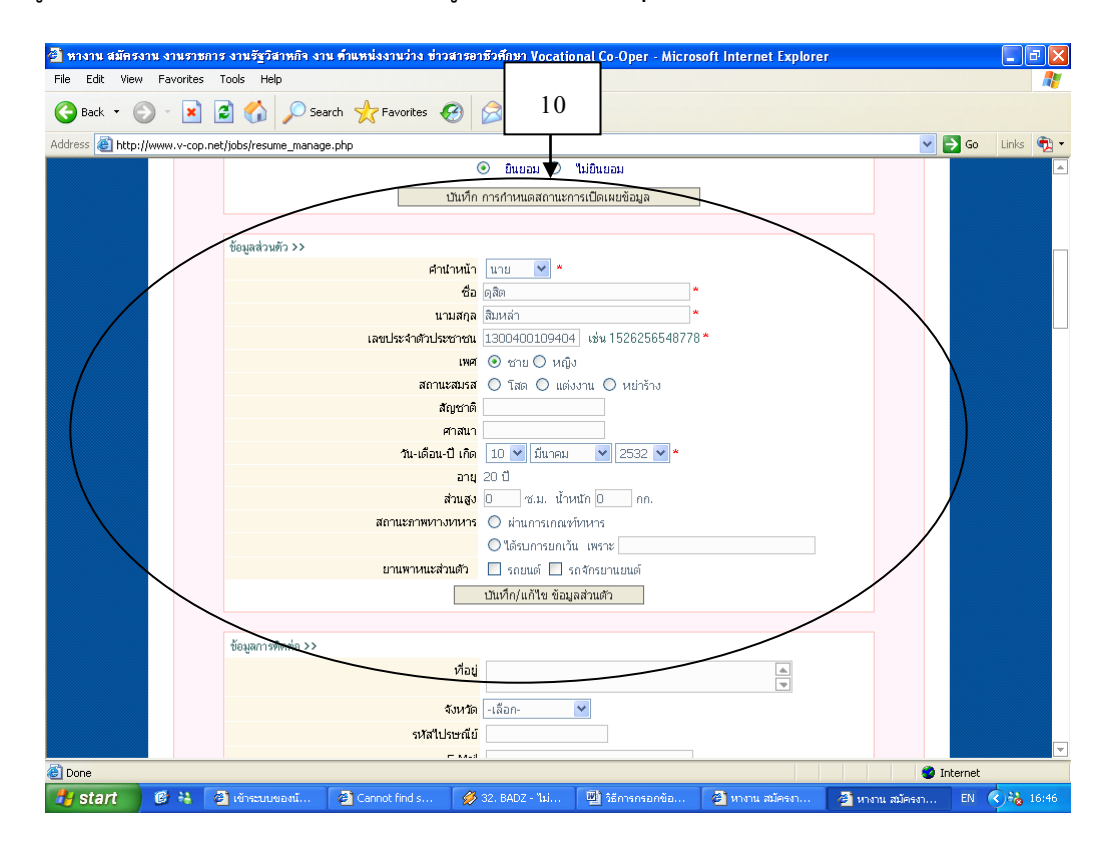

11. **นักศึกษากรอกข้อมูลการติดต่อ** แล้ว**คลิกปุ่มบันทึก** (ดังหมายเลข 11)

| 🛃 หางาน สมัครงาน    | งานราชกา     | -<br>ร งานรัฐวิสาห | กิจ งาน ด้าแหน่ง  | งานว่าง ข่าวสารอา               | ชีวศึกษา Vo  | cational Co-O            | per - Micr | osoft Intern  | et Explorer |           |            |
|---------------------|--------------|--------------------|-------------------|---------------------------------|--------------|--------------------------|------------|---------------|-------------|-----------|------------|
| File Edit View F    | avorites     | Tools Help         |                   |                                 |              |                          |            |               |             |           |            |
| 🕞 Back 🔹 🌍          | - 🗙 [        | 2 🏠 🍃              | 🔵 Search   📩      | Favorites 🚱                     | 2· 🎍         | 2                        |            |               |             |           |            |
| Address 🙆 http://ww | w.v-cop.ne   | et/jobs/resume_    | manage.php        |                                 |              |                          |            |               |             | <b>~</b>  | 🖌 🙃 🖓 🕶    |
|                     |              |                    |                   | คาลแ<br>วัน-เดือน-ปีเกิด<br>อาย | 11           | เาคม 💌 2                 | 532 💙 *    |               |             |           | <b></b>    |
|                     |              |                    |                   | สานสูง                          |              | นาหนก U                  |            |               |             |           |            |
|                     |              |                    | 8                 | кі шартімні ілнін із            |              | เกณฑายาร<br>ของวัน เพราะ |            |               |             |           |            |
|                     |              |                    | _                 | ยานพาหนะส่วนตัว                 | 🗌 รถยนต์     | 🗌 รถจักรยานย             | านต์       | _             |             |           |            |
|                     |              |                    |                   |                                 | บันทึก/แก้ใข | เ ข้อมูลส่วนตัว          |            |               | <           |           |            |
|                     |              |                    |                   |                                 |              |                          |            |               |             |           |            |
|                     | /            | ข้อมูลการทิดด่     | 8 <b>&gt;&gt;</b> |                                 |              |                          |            |               |             |           |            |
|                     |              |                    |                   | ที่อยู่                         |              |                          |            |               |             |           |            |
| /                   |              |                    |                   | จังหวัด                         | -เลือก-      | *                        |            |               |             |           |            |
|                     |              |                    |                   | รหัสไปรษณีย์                    |              |                          |            | _             |             |           |            |
|                     |              |                    |                   | E-Mail                          |              |                          |            |               |             |           |            |
|                     |              |                    |                   | โหรศัพท์                        |              |                          |            |               |             |           |            |
| Ň                   |              |                    |                   | มือถือ                          |              |                          |            |               |             |           |            |
|                     | $\backslash$ |                    |                   | Ľ                               | ในที่ก/แก้ไข | ข้อมูลการติดต่อ          |            |               |             |           |            |
|                     |              |                    |                   |                                 |              |                          |            |               |             |           |            |
|                     |              | ข้อมูลที่จุบป      | >>                |                                 |              |                          |            |               |             |           |            |
|                     |              |                    | Ur                | ะเภทงานที่สนใจ 1.               | -เลือก-      |                          |            |               |             |           |            |
|                     |              |                    |                   | 2.                              | -เลือก-      |                          |            | *             |             |           |            |
|                     |              |                    |                   | 3.                              | -เลือก-      |                          |            | ~             |             |           |            |
|                     |              |                    | *                 | สาขาวอาชพ<br>อาษายามที่ต้อ 1026 | -teleft-     | a (Full Time)            |            | Y             |             |           |            |
| et al.              |              |                    | 2                 | ILLINGO ILLINDIDUN'IS           | 🖂 งานประจ    | n (Fuil Time)            |            |               |             | 🔷 Int     | ernet      |
| 🐉 start 🛛 🧯         | 1 44 - A     | ອີ ເຈັກສະນ         | 🥔 ຮະນນນຈີ         | Codes b                         | Micros       | sof 🖳 ນາ                 | เร้โค้ด    | 🛯 ີ ຈໍຣັກາຣກຣ | 🖉 หางาน ส   | 🧭 3. ฟาเร | EN 🔇 10:59 |

 นักศึกษากรอกข้อมูลทั่วไป สามารถเลือกประเภทงานที่สนใจ โดยเลือกได้ 3 ประเภทงาน จากนั้นเลือก สาขาวิชาชีพ ลักษณะงานที่ต้องการ ตำแหน่งที่สนใจ และเงินเดือนตามความสามารถและประสบการณ์ ของตนเอง เมื่อนักศึกษากรอกข้อมูลเสร็จให้คลิกปุ่มบันทึก (ดังหมายเลข 12)

| 🗿 หางาน สมัครงาน งานรา    | หการ งานรัฐวิสาห   | หกิจ งาน ตำแหน่งง | านว่าง ข่าวสารอาร            | <u></u>                                                                                            | ional Co-Oper - Mi                                               | crosoft Internet              | t Explorer |            | - 7 🗙        |
|---------------------------|--------------------|-------------------|------------------------------|----------------------------------------------------------------------------------------------------|------------------------------------------------------------------|-------------------------------|------------|------------|--------------|
| File Edit View Favorite   | s Tools Help       |                   |                              | 12                                                                                                 |                                                                  |                               |            |            | <b>A</b> *   |
| 🚱 Back 🔹 🕥 🐇 💌            | ) 🖻 🏠 🍃            | 🔎 Search 🛛 🔶 Fa   | avorites 🧭 👔                 | 2                                                                                                  |                                                                  |                               |            |            |              |
| Address 🕘 http://www.v-co | p.net/jobs/resume_ | _manage.php       |                              |                                                                                                    |                                                                  |                               |            | ✓ ⇒        | Go Links 📆 🕶 |
|                           |                    |                   | <u>มือถือ</u><br>บ           | ▼ นทึก/แก้ไข ข้อมู                                                                                 | <b>ลการติดต่อ</b>                                                |                               |            |            |              |
|                           | an an total        |                   |                              |                                                                                                    |                                                                  |                               |            |            |              |
|                           | COUGNY! THE        | ประเ              | เททงานที่สนใจ 1.<br>2.<br>3. | -เลือก-<br>-เลือก-<br>-เลือก-                                                                      |                                                                  | <ul><li>▼</li><li>▼</li></ul> |            |            |              |
|                           |                    |                   | สาขาวิชาชีพ                  | -เลือก-                                                                                            |                                                                  | ~                             |            |            |              |
|                           |                    | ត័ព៖              | ษณะงานที่ต้องการ             | <ul> <li>ปรานประจำ (I</li> <li>ปรานนอกเวลา</li> <li>ปรานอิสระ (Fr</li> <li>ปรานสำหรับนั</li> </ul> | -ull Time)<br>I (Part Time)<br>eelance)<br>กศึกษามีกงาน (Trainir | g)                            | ,          |            |              |
| Ň                         |                    |                   | ตำแหน่งที่สนใจ               | 4                                                                                                  |                                                                  |                               |            |            |              |
|                           |                    | ระตบเ             | เงินเดือนที่ต้องการ          | -เลอก- 🎽 เ                                                                                         | ภาท (ขึ้นใป)                                                     | /                             |            |            |              |
|                           |                    |                   | _                            | บนหาก/แก่ไข่ ขั                                                                                    | มูลพวาบ                                                          |                               |            |            |              |
|                           |                    |                   |                              |                                                                                                    |                                                                  |                               |            |            |              |
|                           | ประวัติการศึ       | กษา >>            |                              |                                                                                                    |                                                                  |                               |            |            |              |
|                           |                    |                   | รหัสประจำตัว                 | 5131050048                                                                                         |                                                                  |                               |            |            |              |
|                           |                    |                   | ปีที่จบ                      | 2554                                                                                               |                                                                  |                               |            |            |              |
|                           |                    |                   | าุฒิการศึกษา                 | ปวส.                                                                                               |                                                                  |                               |            |            |              |
|                           |                    |                   | ประเภทวิชา                   | อุตสาหกรรม<br>จ.รี                                                                                 |                                                                  |                               |            |            | -            |
| <b>E</b>                  |                    |                   |                              |                                                                                                    |                                                                  |                               |            | 💙 Inter    | net          |
| 🛃 start 🛛 🙆 👪             | 🙋 ເທັກຮະນ          | 🙆 ຮະນນນຈີ         | Codes b                      | Microsof.                                                                                          | 📓 บาร์โค้ด                                                       | 📑 วิธีการกร                   | 🕘 หางาน ส  | 🏈 4. on En | EN 🔇 11:02   |

13. นักศึกษากรอกประวัติการศึกษา ระบบจะแสดงข้อมูลตามที่ผู้ประสานงานระดับสถานศึกษาได้ทำการ นำเข้าข้อมูลของนักศึกษา ได้แก่ รหัสประจำตัวนักศึกษา ปีที่จบ วุฒิการศึกษา ประเภทวิชา สาขาวิชา สำหรับสาขางาน เกรดเฉลี่ย และเอกสารแสดงผลการศึกษา (การแนบเอกสารแสดงผลการศึกษาต้องเป็น ไฟล์ \*.jpg, \*.gif, \*.pdf ขนาดไม่เกิน 200 KB) เมื่อกรอกข้อมูลเสร็จให้คลิกปุ่มบันทึก (ดังหมายเลข 13)

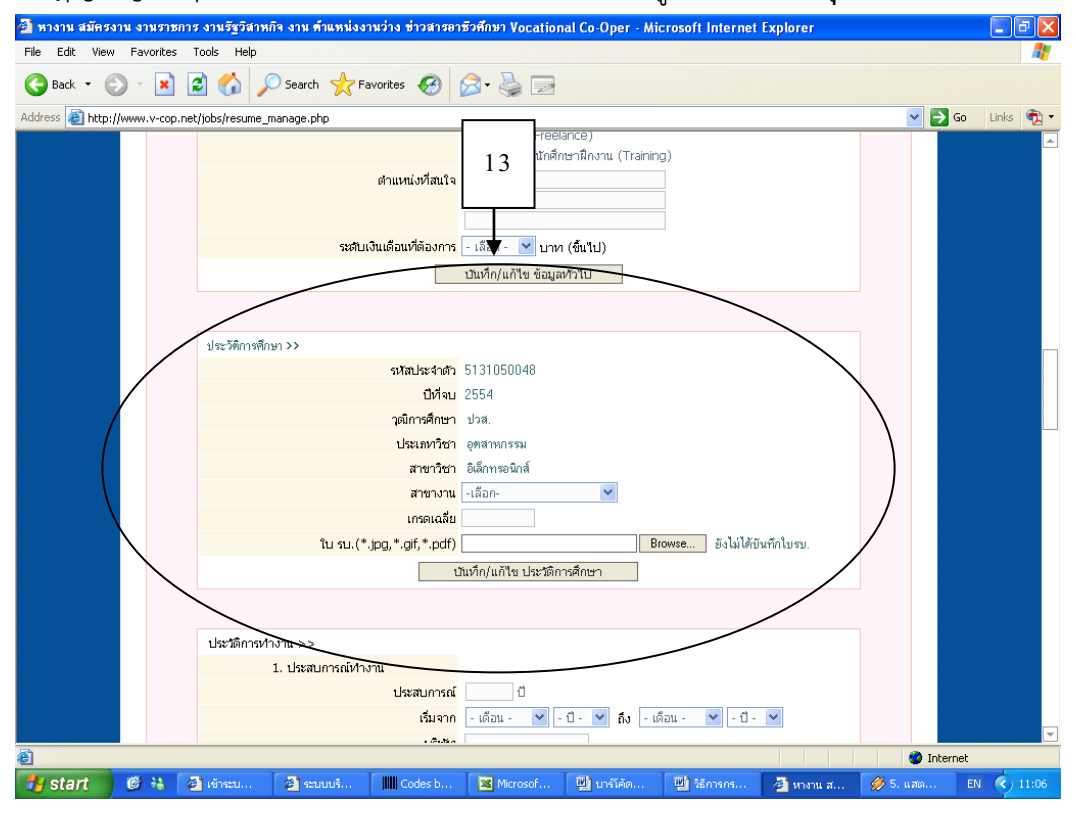

14. **นักศึกษากรอกประวัติการทำงาน**ให้ระบุวันที่เริ่มและสิ้นสุดการทำงาน ถ้าไม่มีประสบการณ์ทำงานก็ คลิกปุ่มบันทึกผ่านไป (ดังหมายเลข 14)

|                              |                            | <u> </u>                        |                                  |        |
|------------------------------|----------------------------|---------------------------------|----------------------------------|--------|
| 🕞 Back 🔹 🐑 🐇 📩               | 📓 🎧 🔎 Search 🤺 Favorites 🧭 | 2· 🍓 🖻                          |                                  |        |
| Address 🕘 http://www.v-cop.n | et/jobs/resume_manage.php  |                                 |                                  | 💌 🄁 Go |
|                              |                            |                                 |                                  |        |
|                              |                            |                                 |                                  |        |
|                              | ประวัติการหางาน >>         |                                 |                                  |        |
|                              | 1. ประสบการณหางาน          | 0                               | $\backslash$                     |        |
|                              | านการณ์                    |                                 |                                  |        |
|                              | เริ่มจาก                   | - เดอน - 💌 - บ - 💌 ณ - เดล      | au - 💌 - U - 💌                   |        |
|                              | บรษท                       |                                 |                                  |        |
|                              | Nati                       |                                 | <ul> <li>▲</li> <li>▼</li> </ul> |        |
|                              | ตำแหน่ง                    |                                 |                                  |        |
|                              | เงินเดือน                  | กรอกข้อมูลเป็นต่                | ทัวเลข ไม่ต้องใส่ "," เช่น 12000 |        |
|                              | สักษณะงานที่ทำ             |                                 |                                  |        |
|                              |                            |                                 |                                  |        |
|                              |                            |                                 |                                  |        |
|                              | 2. ประสบการณ์ท่างาน        |                                 |                                  |        |
|                              | ประสบการณ์                 | 1                               |                                  |        |
|                              | เริ่มจาก                   | - เดือน - 🔽 - ปี - 🔽 ถึง - เดือ | อน- 🍸 -ปี- 🍸                     |        |
|                              | บริษัท                     |                                 |                                  |        |
|                              | ที่อยู่                    |                                 |                                  |        |
|                              |                            |                                 |                                  |        |
|                              | ตำแหน่ง                    | × 6.                            |                                  |        |
|                              | เงินเดือน                  | กรอกข้อมูลเป็นต่                | ทวเลขเมตองเส"," เช่น 120040      |        |
|                              | สักษณะงานที่ทำ             |                                 |                                  |        |
|                              |                            |                                 |                                  |        |
|                              |                            |                                 |                                  |        |

**ประวัติการอบรม** ให้ระบุวันที่เริ่มและวันที่สิ้นสุดการฝึกอบรม สถานที่ฝึกอบรม หลักสูตรในการฝึก

เพื่อสถานประกอบการจะใช้เป็นข้อมูลอ้างอิงในการพิจารณาคุณสมบัติของนักศึกษา **ถ้าไม่มีคลิกปุ่มบันทึก ผ่านไป** (ดังหมายเลข 15)

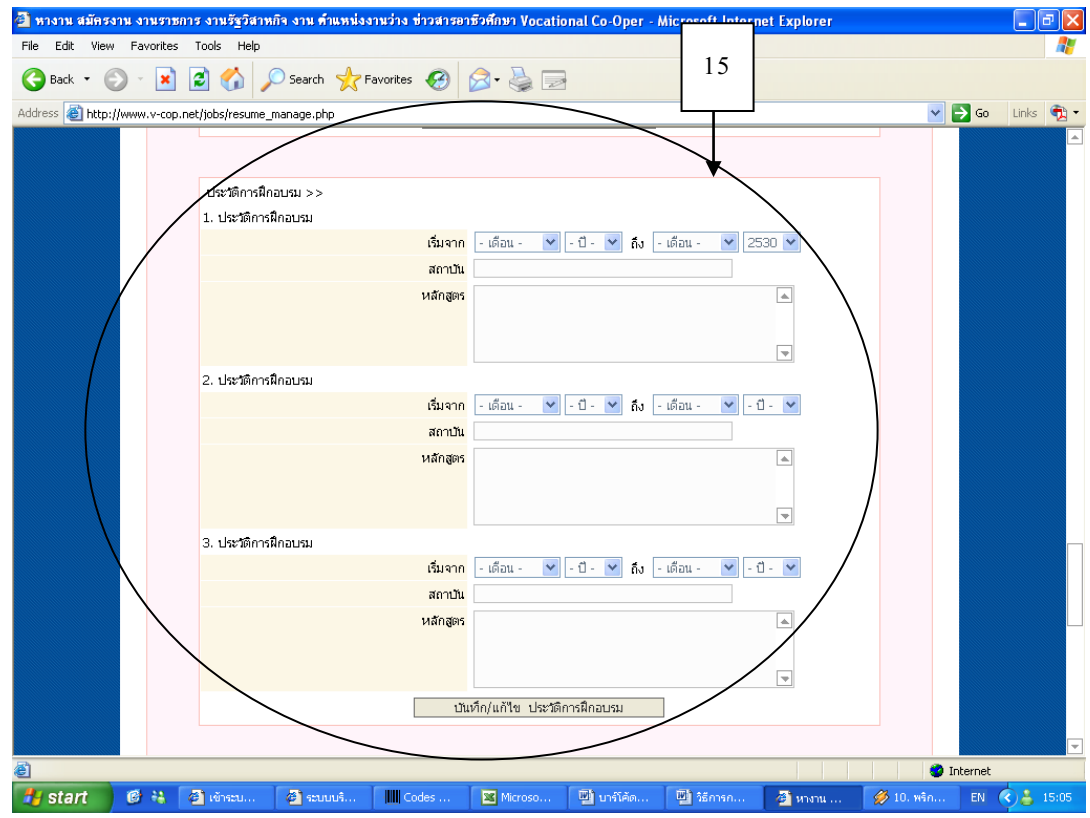

16. **ความสามารถทางภาษา** กรอกเรียบร้อย**คลิกปุ่มบันทึก** (ดังหมายเลข 16)

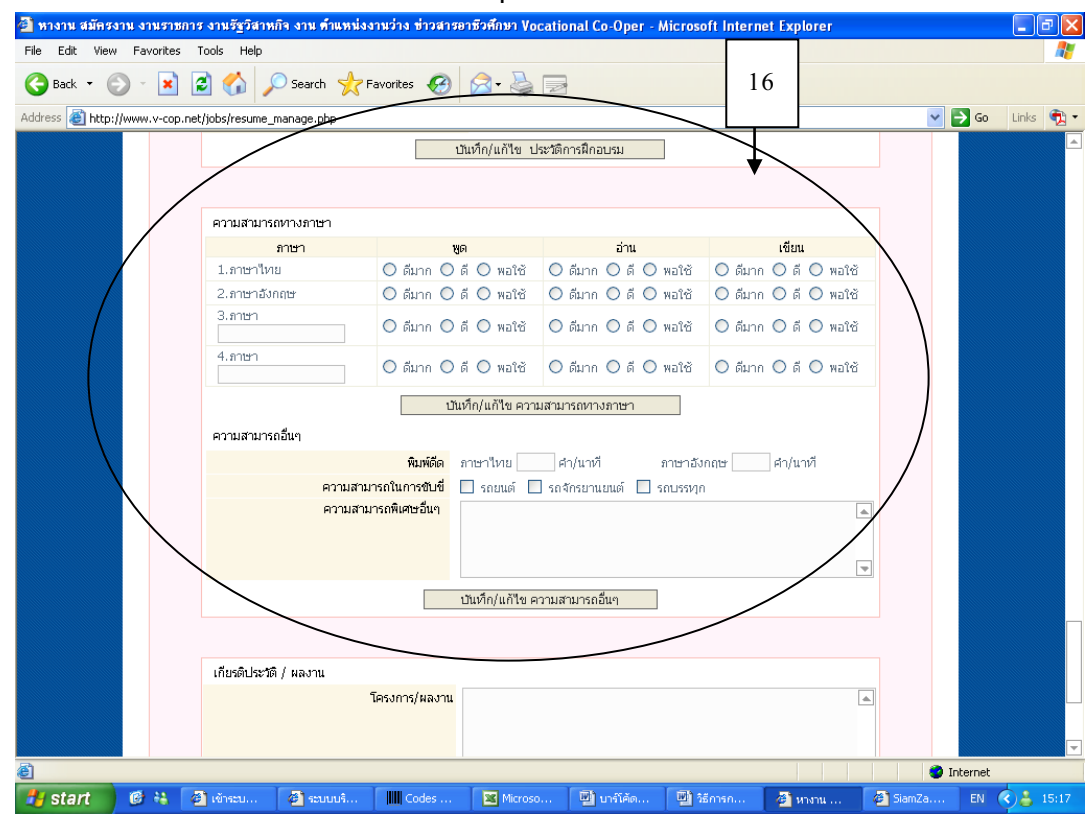

 17. เกียรติประวัติ/ผลงาน นักศึกษาสามารถกรอกชื่อผลงาน โครงการและเกียรติประวัติต่าง ๆ ของนักศึกษา โดยแนบประกาศนียบัตร ใส่ข้อมูลบุคคลอ้างอิง หรือข้อมูลอื่น ๆ เพื่อเป็นหลักฐาน เมื่อกรอกเสร็จ คลิกปุ่มบันทึก (ดังหมายเลข 17)

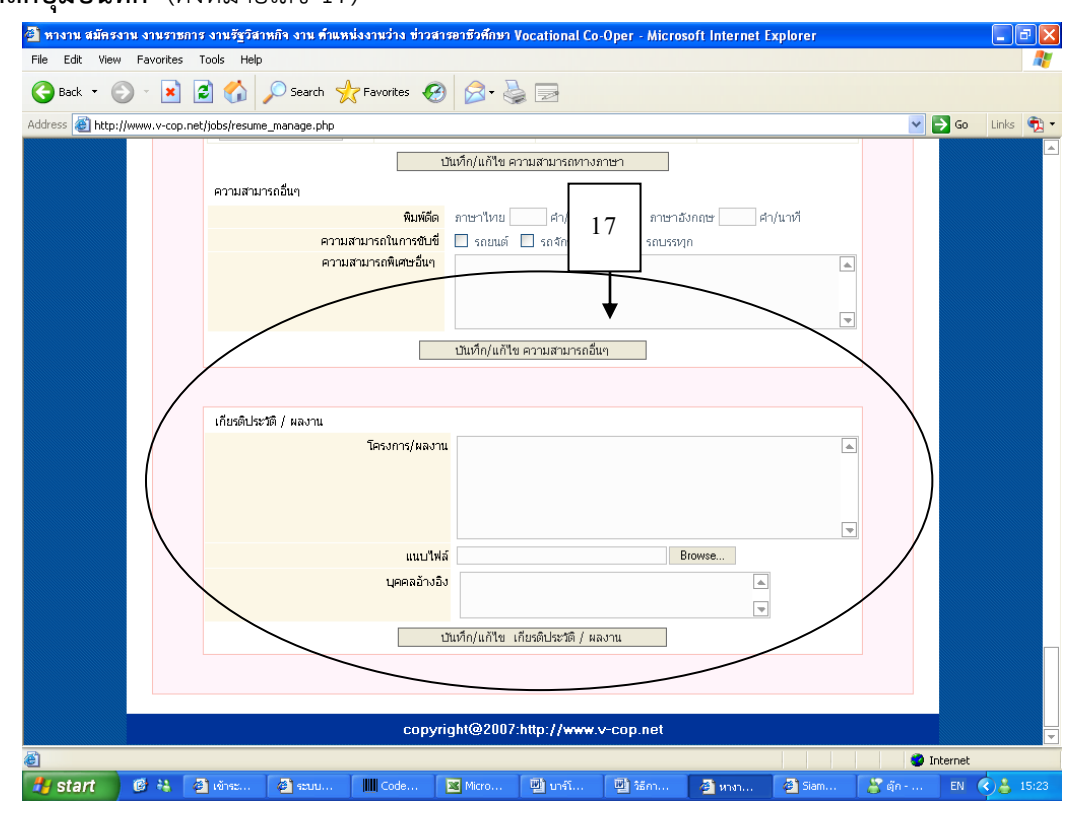

18. **คลิกที่เปลี่ยนรหัสผ่าน** (ดังหมายเลข 18)

|               | เหล่าหว่ามีการจำหรัฐงสาพ                                                                    | 10-312 012 012 010 010 010 010                                                                                                    |                                                                |                                                                |                         |          |   |       |             | JL  |
|---------------|---------------------------------------------------------------------------------------------|----------------------------------------------------------------------------------------------------|----------------------------------------------------------------|----------------------------------------------------------------|-------------------------|----------|---|-------|-------------|-----|
| Edit View     | Favorites Tools Help                                                                        |                                                                                                    |                                                                |                                                                |                         |          |   |       |             |     |
| Back 🔹 🕑      | ) - 💌 🖻 🏠 🔎                                                                                 | 🔵 Search 🛛 🔶 Favorites 🍕                                                                                                    | 3 🔗 - 🦉                                                        |                                                                |                         |          |   |       |             |     |
| ss 🕘 http://u | www.v-cop.net/jobs/resume_r                                                                 | main.php                                                                                                    |                                                                |                                                                | 18                      |          |   | ~     | 🔁 Go 🛛 Link | s ( |
|               | สำหรับคนทางา                                                                                | าน สำหรับงะ                                                                                                    | านหาคน                                                         |                                                                |                         | _        |   | _     |             |     |
|               | ทน้ำหลัก   ทางาน                                                                            |                                                                                                    |                                                                |                                                                | 1                       |          |   |       |             |     |
|               | ซูเอเมออ<br>ข้อมูลส่วนตัว :<br>ข้อมูลการสมัครงาน :<br>งานน่าสนใจ :<br>ท้อมลการสมัครฝึกงาน : | จุบัน นอกเกา . ออกจากออก<br>กำหนดสถานะปัจจุบัน   แก้ไขประ<br>ประวัติการสมัตรงาน   แฟ้มเก็บที่<br>ทำแหน่งงานมาใหม่ประจำวัน<br>ดับหาทำแหน่งปีกงาน   ประวัติกา | o<br>วัติ Resume   เ<br>าแหน่งงานว่าง   ก<br>เรสมัตรปิกงาน   ก | เนบรู(เถ่าย   เปลี่ยา<br>ารพิตพอจากบริษัท<br>ารพิตต่อจากบริษัท | มรทัสย่าน   แสดงโต<br>เ | Resume   |   |       |             |     |
|               | ขอมูลการสมัครฝกงาน :                                                                        | คนทาตาแทนงฝองาน   ประวทอา                                                                                                    | เรสมครฝกงาน   ก                                                | ารทดทอจากบรษช                                                  | 1                       |          |   |       |             |     |
|               |                                                                                             |                                                                                                    |                                                                |                                                                |                         |          |   |       |             |     |
|               |                                                                                             |                                                                                                    | ×                                                              |                                                                |                         |          | - |       |             |     |
|               |                                                                                             | ด้วนขอสถาบะ                                                                                                    | ាមវេត                                                          | ориналичная<br>Прибалистри                                     | 50 1006110 101          |          |   |       |             |     |
|               |                                                                                             | iii phanai nao                                                                                                    |                                                                | <ul> <li>เรียนต่อใม่ต่</li> </ul>                              | ้องการหางาน             |          |   |       |             |     |
|               |                                                                                             |                                                                                                    |                                                                | 🔘 เรียนต่อและ                                                  | ต้องการหางาน            |          |   |       |             |     |
|               |                                                                                             |                                                                                                    |                                                                | 🔘 "ไม่เรียนต่อเ                                                | .ละ"ไม่ต้องการหางา      | u        |   |       |             |     |
|               |                                                                                             | (ห่านยังไม่มีการกำเ                                                                                                    | หนดสถานะปัจจุ                                                  | บันของท่าน กรุเ                                                | นาให้ความร่วมมือ        | ด้วยค่ะ) |   |       |             |     |
|               |                                                                                             |                                                                                                    | บันทึก/แก้ใ*                                                   | ข ข้อมูลหางเทคร่                                               | ÎA                      |          |   |       |             |     |
|               |                                                                                             |                                                                                                    |                                                                |                                                                |                         |          |   |       |             |     |
|               |                                                                                             |                                                                                                    |                                                                |                                                                |                         |          |   |       |             |     |
|               |                                                                                             |                                                                                                    |                                                                |                                                                |                         |          |   |       |             |     |
|               |                                                                                             |                                                                                                    |                                                                |                                                                |                         |          |   |       |             |     |
|               |                                                                                             | сору                                                                                                    | yright@2007                                                    | :http://www.                                                   | v-cop.net               |          |   |       |             |     |
| ne            |                                                                                             | сору                                                                                                    | yright@2007                                                    | :http://www.                                                   | v-cop.net               |          |   | I 😵 I | nternet     |     |

เปลี่ยนรหัสผ่าน ระบบจะแสดง User และ Password ของนักศึกษาโดยนักศึกษาสามารถเปลี่ยน
 Username และ Password ได้ เพื่อง่ายต่อการจำในการเข้าใช้งานระบบครั้งต่อไป และเมื่อทำการเปลี่ยน
 Username และ Password เสร็จคลิกที่ปุ่มบันทึก (ดังหมายเลข 19) นักศึกษาต้องจำ User และ Password
 ไว้ให้ดี

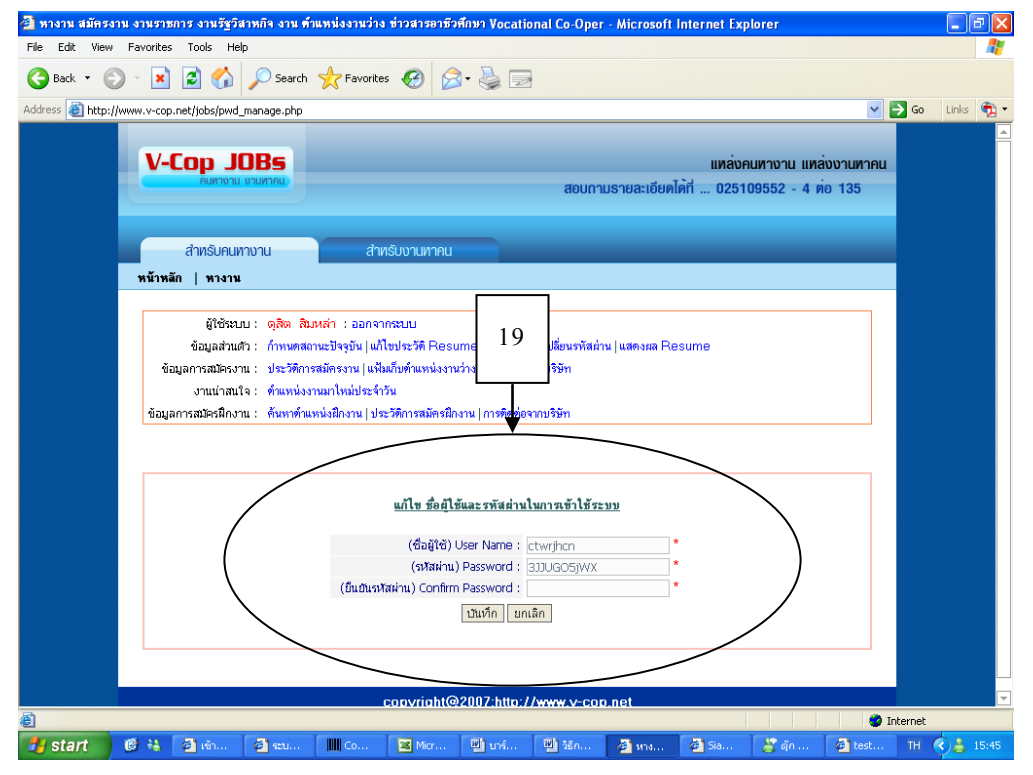

<u>หมายเหตุ</u> นักศึกษาสามารถแก้ไขประวัติต่าง ๆ ให้เป็นปัจจุบัน ด้วยการใช้ <u>Username และ Password</u> <u>ที่นักศึกษาได้เปลี่ยนแปลงแล้วในขั้นตอนที่ 19</u>

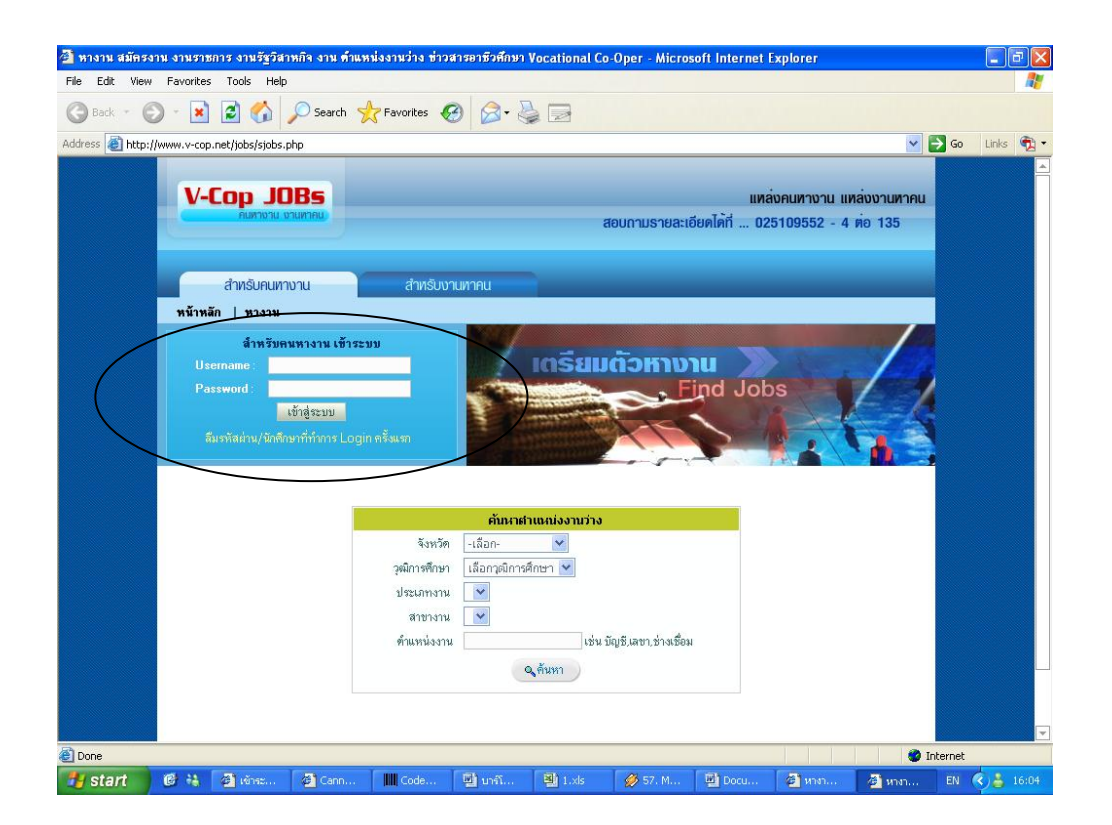